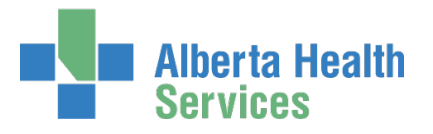

# **AHS IAM IDSM Authorized Approver**

# **User Guide**

## Table of Contents

| IDSM Administrative Roles              | 1  |
|----------------------------------------|----|
| Request New Access                     | 2  |
| Modify existing IDSM Access            |    |
| Remove existing IDSM Access            |    |
| Save an Access Request as a Draft      |    |
| Resubmit a Denied or Cancelled Request | 13 |

## IDSM Administrative Roles

IDSM has an administrative role hierarchy in the AHS Identity & Access Management (AHS IAM) system. These roles are created in the AHS IAM system. IDSM Authorized Approvers are a part of that hierarchy.

IDSM Admin – is a person in the IDSM Application Team The IDSM Admin sets up the IDSM Provisioning Administrator.

**IDSM Provisioning Administrator** is a person on the eHealth Services Provider Support Team The IDSM Provisioning Administrator sets up the end-user's access in the IDSM system. The IDSM Provisioning Administrator sets up IDSM Authorized Approver.

**IDSM Authorized Approver** is any person identified by the IDSM Provisioning Administrator to act in that role.

An IDSM Authorized Approver is the only person who can submit an IDSM access (new / modify / remove) request in the AHS Identity & Access Management (AHS IAM) system.

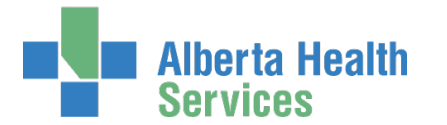

A Home

Alberta Health Services

L Self Service 🗸

C Access Reque

# **Request New Access**

Only IDSM Authorized Approvers can request new IDSM access for an end-user.

ENTER the AHS IAM URL into your internet web browser 🕤 <a href="https://iam.ahs.ca">https://iam.ahs.ca</a> LOGIN

The AHS IAM **†** Home screen appears

### **CLICK Request or Modify Access**

The **Request Access** screen appears with ✓ Existing User selected

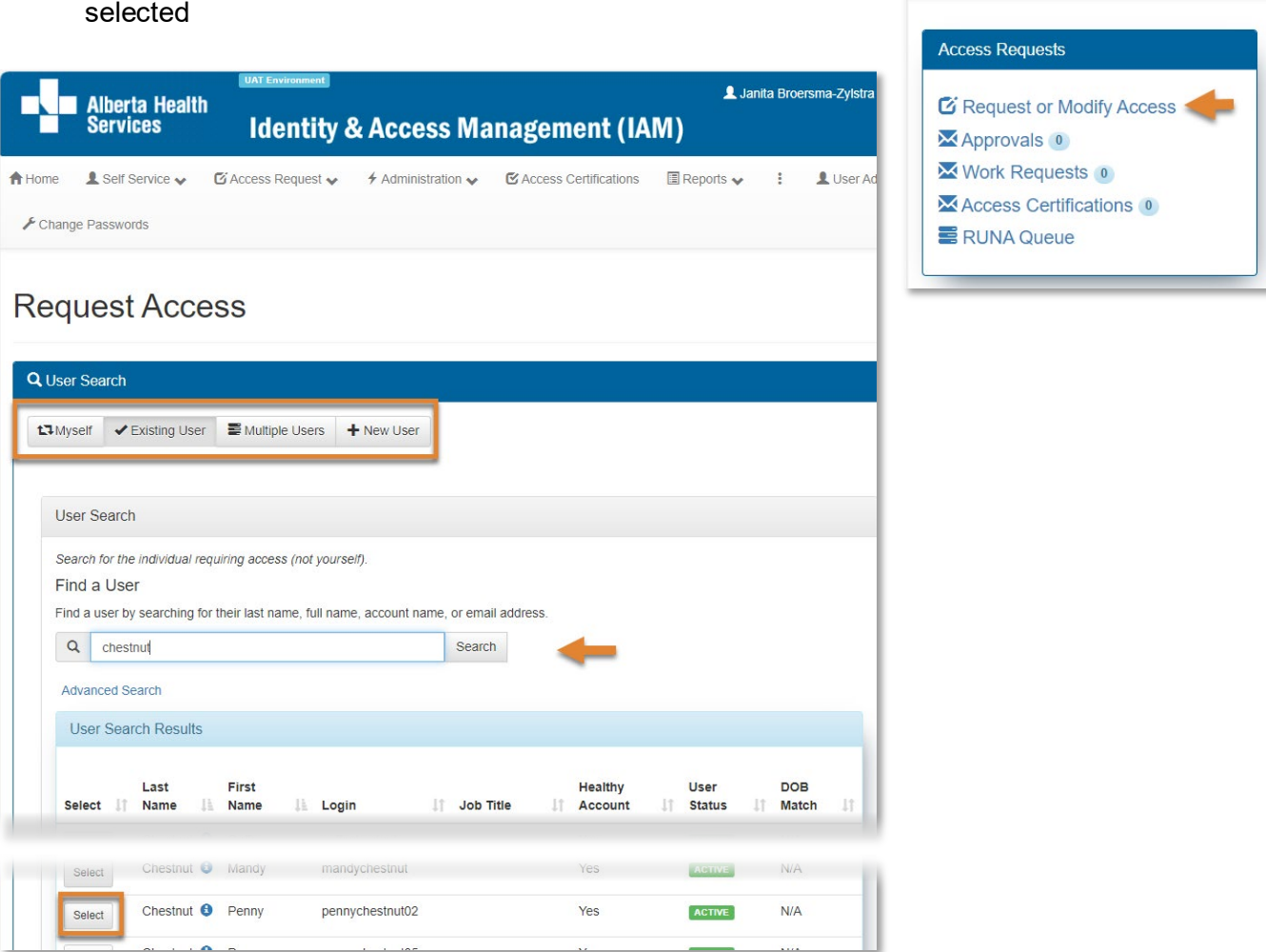

## SEARCH for and SELECT the end-user

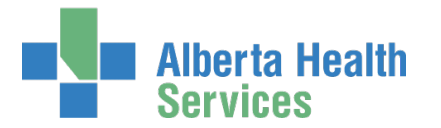

## At Available Entitlements SEARCH for "IDSM" OR SCROLL down to IDSM

**Request Access** 

**CLICK Request Access** 

#### CLICK Next

The **Complete Access Request** screen appears

| Selected Us                                                                   | ser For Request                                                                       | Available Entitlements                                                                                               |
|-------------------------------------------------------------------------------|---------------------------------------------------------------------------------------|----------------------------------------------------------------------------------------------------|
| Name:<br>User Name:<br>IGUID:<br>Account Type:<br>Email:<br>Phone:<br>Status: | Penny Chestnut<br>pennychestnut02<br>WCKDZH<br>Non-Employee<br>780-463-1000<br>ACTIVE | Action       IT       Entitlement / Resource         Request Access       IDSM       Request, modify access to IDSM. |

## In the IDSM pane

The Request Type is set to New

At Facilities SEARCH for and SELECT the Facilities that apply to the end-user

# Complete Access Request

| 🖍 IDSM - Penny Chestnut   |                                                                                                    |   |  |  |
|---------------------------|----------------------------------------------------------------------------------------------------|---|--|--|
| Request Type              | New                                                                                                   | ~ |  |  |
| Facilities                | Select one or more.           search           Enter the search criteria and click the Search button. |   |  |  |
| * Profession              | Administrator                                                                                         | ~ |  |  |
| Remote Access<br>Required |                                                                                                    |   |  |  |

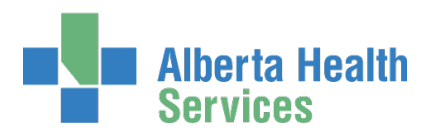

## AHS Identity & Access Management (IAM) IDSM AA User Guide

### At Profession SELECT the end-user's profession of these choices

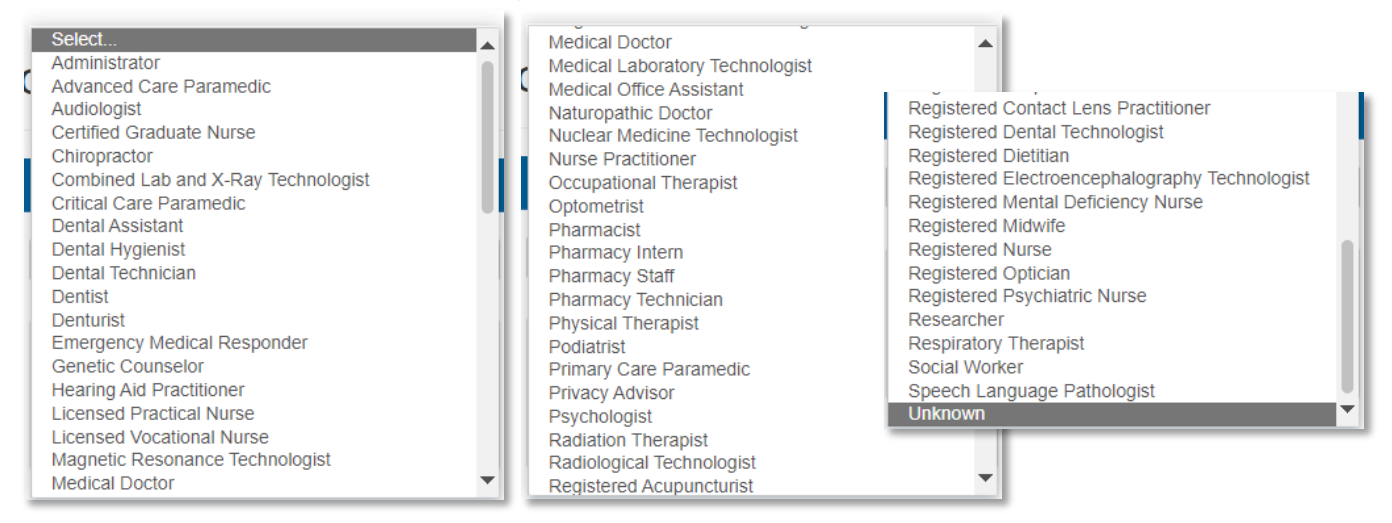

The Remote Access Required checkbox is selected by default

If remote access is not needed CLICK Submit Request and SKIP to <u>What Happens Next?</u> The request is automatically approved because you are an IDSM Authorized Approver

If remote access is needed follow these instructions

## In the Remote User Network Access (RUNA) pane

The Request Type is set to New

| At RUNA Request Type SELECT either | * RUNA Request Type | Select 🗸                        |  |
|------------------------------------|---------------------|---------------------------------|--|
| Existing Token or New              | 1                   | Select<br>Existing Token<br>New |  |

If you choose New SKIP to the next step At Token Type

If you choose Existing Token the Existing Token Serial field will display RUNA Request Existing Token ~ ENTER the existing RSA SecurID Token's Туре serial number Token Type Soft Token v For help finding the serial number see Where is an RSA SecurID token serial Existing Token number? on the next page. Serial

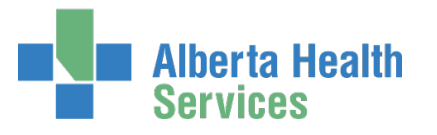

IDSM AA User Guide

| Where is a<br>On a hard to<br>On a soft to<br>The Securio<br>TAP the ellip<br>TAP Informa<br>Record the s | an RSA<br>oken, the<br>ken, OPE<br>OTP Cre<br>oses in the<br>serial num | SecurID t<br>serial numb<br>N the app<br>dential 1 pa<br>top right co | er is loo<br>ne ope<br>orner | serial r<br>cated on | the back of t | he devic            | ce.       |                 |                                           |
|----------------------------------------------------------------------------------------------------|-------------------------------------------------------------------------|-----------------------------------------------------------------------|------------------------------|----------------------|---------------|---------------------|-----------|-----------------|-------------------------------------------|
| Securit<br>Token                                                                                          | I TELUS 🕈                                                               | 2:32 PM                                                               | 975 <b>•</b> )<br>+          | I TELUS 🜩            | 2:32 PM       | 917x <b>••</b><br>+ | I TELUS 🗣 | 2:43 PM<br>Cose | 905 • • • • • • • • • • • • • • • • • • • |
| At Token Typ                                                                                              | e SELEC <sup>-</sup>                                                    | T either Soft                                                         |                              | * Toker              | n Type Sof    | ft Token            |           |                 | ~                                         |

Token (recommended) or Hard Token

Select... Soft Token Hard Token

READ this note

NOTE: RSA Soft Tokens are only supported by Android and iOS Smartphones. For any other cellular device, please choose Hard Token. Please enter an e-mail address that is setup on the user's smartphone (Personal E-mail for Soft Token ).

If you choose Soft Token SKIP to the next step At Remote Access Required

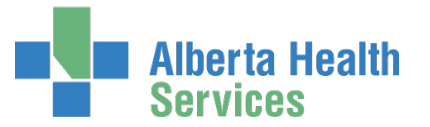

If you chose Hard Token two additional fields will display

| Token Type                                         | Hard Token | ~ |
|----------------------------------------------------|------------|---|
| Hard Token<br>Business Justification               | Select     | ~ |
| # Hard Token<br>Business Justification<br>(Reason) |            |   |

At Hard Token Business Justification SELECT one of the reasons

| * Token Type          | Hard Token                                                |
|-----------------------|-----------------------------------------------------------|
| * Hard Token          | Select 🗸                                                  |
| Business oustineation | Select<br>Workplace prohibits personal smartphone devices |
|                       | Don't have a smartphone<br>Other                          |
|                       |                                                           |

At Hard Token Business Justification (Reason) ENTER the reason

## Under Access Information

| At Remote Access Required        |   |
|----------------------------------|---|
| SEARCH for "IDSM" or SCROLL down | 1 |
| the list to AH-Imm/ARI (IDSM)    |   |

| ✤ Remote Access<br>Required | X AH-Imm/ARI (IDSM) | l |
|-----------------------------|---------------------|---|
|                             | IDSM                |   |
|                             | AH-Imm/ARI (IDSM)   |   |

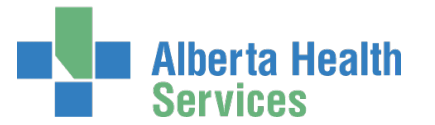

## If you chose Hard Token delivery fields will display

| Provide complete inform           | ation for courier delivery including room/office or alternate contact information. |
|-----------------------------------|------------------------------------------------------------------------------------|
| # Email Address                   |                                                                                    |
| # Facility/Business<br>name       |                                                                                    |
| Delivery Address<br>(no PO boxes) | 10004 - 104 Avenue NW                                                              |
| Delivery Address<br>(cont.)       |                                                                                    |
| <b>≭</b> City                     | Edmonton                                                                           |
| Province                          | Alberta 🗸                                                                          |
| * Postal Code                     | T2C 5P2                                                                            |
| * Telephone                       | 780-463-1000                                                                       |

| ENTER the end-user's Personal E-mail<br>CONFIRM E-mail | * Personal E-mail   |                                      |
|--------------------------------------------------------|---------------------|--------------------------------------|
|                                                        | * Confirm E-mail    |                                      |
|                                                        | Please review the R | SA SecurID Soft Token Prerequisites. |

### ENSURE the end-user reads the RSA SecurID Software Token Prerequisites

https://www.albertahealthservices.ca/assets/info/it/if-it-access-rsasecurid-softwaretokenprereq.pdf

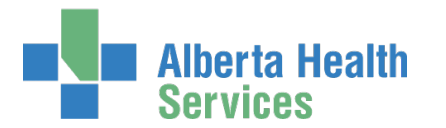

## At Additional Information

| Additional Information                                                               |                                                                         |
|--------------------------------------------------------------------------------------|-------------------------------------------------------------------------|
| State the reason the user needs<br>Remote Access                                     |                                                                         |
| Additional Request Comments                                                          |                                                                         |
| Requester verifies that the user<br>has read and agrees to the above<br>user policy. | Review Alberta Health Services Strong Authentication Device User Policy |

### At State the reason the user needs Remote Access ENTER the reasons

ENSURE the end-user reads the Alberta Health Services Strong Authentication Device User Policy <u>https://www.albertahealthservices.ca/assets/info/it/if-it-ra-runa-strong-authentication-device-user-policy.pdf</u>

### CHECK the checkbox

#### **CLICK Submit Request**

The request is automatically approved because you are an IDSM Authorized Approver

## What happens next?

The Request Status will look something like this.

| Request - IAM-0                                                                                    | 0529956                                                                                 |                                                        | ance 🗂                                         | el Request                            | Detailed Audits             | LUser's Requests                   | Q Sea                              |                           |  |
|----------------------------------------------------------------------------------------------------|-----------------------------------------------------------------------------------------|--------------------------------------------------------|------------------------------------------------|---------------------------------------|-----------------------------|------------------------------------|------------------------------------|---------------------------|--|
| IDSM - New - Pending                                                                               |                                                                                         |                                                        |                                                |                                       |                             |                                    |                                    |                           |  |
| Submitted<br>14-Aug-2024 05-41:23 PM<br>User: Fenny Chestnut<br>Requester: Janita Broersma-Zylstra | IDSM Provisioning Adm<br>14-Aug-2024 05:41:24 F<br>Status: Waiting<br>Work Item Details | In Approval Provision Access PM Status: Not Started    | Completion Notification<br>Status: Not Started | ם                                     |                             |                                    |                                    |                           |  |
| Remote User Network Access (RUNA) - New - Pending                                                  |                                                                                         |                                                        |                                                |                                       |                             |                                    |                                    |                           |  |
| Submitted<br>14-Aug-2024 05:41:23 PM<br>User: Penny Chestnut<br>Requester: Janita Broersma-Zylstra | Authorized Approval<br>Status: Not Started                                              | IT Access Workitem Notification<br>Status: Not Started | IT Access Workitem<br>Status: Not Started      | RUNA Provision<br>Status: Not Started | RUNA Reque<br>Status: Not S | est Completion Notifica<br>Started | tion Credential D<br>Status: Not S | <u>elivery</u><br>Started |  |

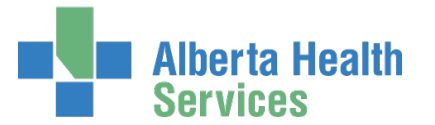

## AHS Identity & Access Management (IAM) IDSM AA User Guide

The IDSM request is paused at the IDSM Provisioning Administrator Approval step. AHS IAM has set up a Work Request for the IDSM Provisioning Administrator behind the scenes and sent them an email letting them know an IDSM Work Request requires their attention.

The IDSM Provisioning Administrator will log into AHS IAM, open the Work Request, complete their work in the IDSM application, and then mark the AHS IAM Work Request Complete.

If Remote Access was requested, AHS IAM will then automatically resume the Remote User Network Access (RUNA) portion of the request. The end-user will be sent an email with instructions.

If a hard token was requested, it will be sent to the end-user. If a soft token was requested, the enduser will be sent a series of emails from AHS IT Access Remote Services with instructions on how to set up the token on their smart device / phone.

## CLICK Home

MONITOR the progress of the request in the Request Status pane of your homepage

|       | Alberta Health<br>Services | UAT Environment  | Identity                       | & Access Man             | agement (IAM)                                      |                  | 💄 Janita Broersma-Zylstra   | C+Log out 3 Support Pag |
|-------|----------------------------|------------------|--------------------------------|--------------------------|----------------------------------------------------|------------------|-----------------------------|-------------------------|
| Home  | L Self Service 🗸           | C Access Request | <ul> <li>Administra</li> </ul> | tion 🗸 🕑 Access Certific | ations 🔳 Reports 👽 🚦                               | LUser Admin      | Q Status Viewer 🥜 Change Pa | isswords                |
| Acces | s Requests                 |                  | Request Sta                    | tus                      |                                                    |                  |                             |                         |
| C Po  | quest or Modify Ag         |                  | Request                        | Requested                | Status - Access - Type                             |                  | User                        | Requester               |
| Ap    | provals 0                  | 0000             | IAM-0529956                    | 14-Aug-2024 05:41 PM     | Pending - IDSM - New<br>Pending - Remote User Netw | ork Access (RUNA | Penny Chestnut              | Janita Broersma-Zylstra |

CLICK on the Request number to open the Request Status to see it progress to completion.

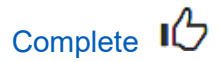

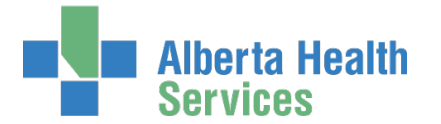

# Modify existing IDSM Access

These are the quick steps to modify an end-user's existing IDSM access. For screen captures and details, see <u>Request New Access</u>.

ENTER the AHS IAM URL into your internet web browser 🕤 <a href="https://iam.ahs.ca">https://iam.ahs.ca</a> LOGIN

The AHS IAM ♠ Home screen appears CLICK Request or Modify Access The Request Access screen appears with ✔ Existing User selected SEARCH for and SELECT the end-user At Available Entitlements SEARCH for "IDSM" OR SCROLL down to IDSM

CLICK Change Access

CLICK Next

The Complete Access Request screen appears

## In the IDSM pane

The Request Type is set to Modify

MODIFY the end-user's Facilities as needed

At Facilities SEARCH for and SELECT the Facilities that apply to the end-user

MODIFY the Profession as needed

LEAVE the AHS IAM Alias as is

**CLICK Submit Request** 

The request is automatically approved because you are an IDSM Authorized Approver

### The Request Status screen appears

The process is paused at the IDSM Provisioning Admin Approval step. IAM has created a Work Request for them behind the scenes and sent them an email letting them know a Work Request requires their attention. Once they complete their work, the process will complete and the end-user's IDSM access will be modified.

CLICK on the 🔺 icon to see what has been modified

**CLICK Home** 

MONITOR the progress of the request in the Request Status pane of your homepage

CLICK on the Request number to open the Request Status to see it progress to completion.

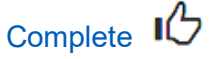

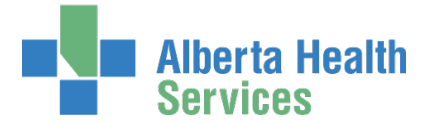

# **Remove existing IDSM Access**

These are the quick steps to remove an end-user's existing IDSM access. For screen captures and details, see <u>Request New Access</u>.

ENTER the AHS IAM URL into your internet web browser 🕤 <a href="https://iam.ahs.ca">https://iam.ahs.ca</a> LOGIN

The AHS IAM ♠ Home screen appears CLICK Request or Modify Access The Request Access screen appears with ✓ Existing User selected SEARCH for and SELECT the end-user At Available Entitlements SEARCH for "IDSM" OR SCROLL down to IDSM CLICK Change Access

CLICK Next

The Complete Access Request screen appears

In the IDSM pane

At Request Type SELECT Remove CLICK Submit Request

The request is automatically approved because you are an IDSM Authorized Approver

#### The Request Status screen appears

The process is paused at the IDSM Provisioning Admin Approval step. IAM has created a Work Request for them behind the scenes and sent them an email letting them know a Work Request requires their attention. Once they complete their work, the process will complete and the end-user's IDSM access will be removed.

#### **CLICK Home**

MONITOR the progress of the request in the Request Status pane of your homepage CLICK on the Request number to open the Request Status to see it progress to completion.

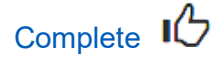

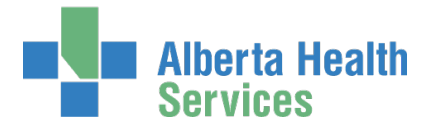

## Save an Access Request as a Draft

At the bottom of the Complete Access Request screen CLICK Save as Draft

| Submit Request Save As Draft Previous Cancel | Submit Request | Save As Draft | Previous | Cancel |
|----------------------------------------------|----------------|---------------|----------|--------|
|----------------------------------------------|----------------|---------------|----------|--------|

The **Complete Access Request** screen refreshes with message, "Success Draft Saved" displayed in the top left corner

| Home               | Self Service + | Access Request • | Reports |  |
|--------------------|----------------|------------------|---------|--|
| Succes<br>Draft Sa | s<br>aved.     |                  |         |  |
| _                  |                |                  |         |  |
|                    |                |                  |         |  |
| `on                | nloto /        | Access P         | oquest  |  |
| Con                | nplete A       | Access R         | equest  |  |

## To open a draft request

## CLICK **† Home** screen

In the 🖸 Draft Requests pane the saved draft is listed

## **CLICK Resume or Delete**

|        | Alberta He<br>Services      | <sup>alth</sup> Iden | L Test Manager | 🕒 Log out      | <li>Support Page</li> |          |          |  |
|--------|-----------------------------|----------------------|----------------|----------------|-----------------------|----------|----------|--|
| A Home | Self Service -              | Access Request -     | Reports        |                |                       |          |          |  |
| Acces  | s Requests                  |                      | Draft Reques   | sts 1          |                       |          |          |  |
| EX Pa  | C Destured as Medify Access |                      | Time           | User           | Entitlement(s)        | Action   |          |  |
| An     |                             | ALLESS               | 29-Nov-2018    | Caffe Chestnut | Network Account (NAR) | © Resume | i Delete |  |

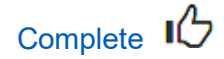

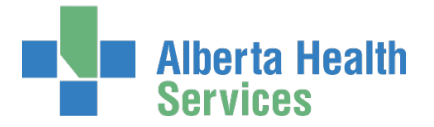

## Resubmit a Denied or Cancelled Request

This process can only be performed on a request that has been submitted and then denied or cancelled.

ENTER the AHS IAM URL into your internet web browser 🕤 <a href="https://iam.ahs.ca">https://iam.ahs.ca</a> LOGIN

The AHS IAM **†** Home screen appears

| Alberta Health Identity & J                                            | Access Mai    | nagement (IAM)       |           |                                            | 💄 Tester User 🛛 🕞 Log ou | t 3 Support Page |
|------------------------------------------------------------------------|---------------|----------------------|-----------|--------------------------------------------|--------------------------|------------------|
| ✿ Home         Self Service ▼         Access Request ▼         Reports |               |                      |           |                                            |                          |                  |
| Access Requests                                                        | Request Statu | s                    |           |                                            |                          |                  |
|                                                                        | Request       | Requested            | Status    | Access                                     | User                     | Requester        |
| Request or Modify Access                                               | IAM-0301593   | 20-Dec-2018 03:28 PM | Canceled  | Network Account (NAR) - New                | Blue Percheron           | Tester User      |
| 🔀 Approvals 💿                                                          | IAM-0301518   | 13-Dec-2018 01:53 PM | Completed | Shared Drive/Folder (Existing) - New       | Mandy Chestnut           | Tester User      |
| Work Requests 3                                                        | IAM-0301517   | 13-Dec-2018 01:26 PM | Completed | Shared Drive/Folder (New) - New            | Bz Employee              | Tester User      |
|                                                                        | IAM-0301328   | 06-Dec-2018 04:32 PM | Completed | Remote User Network Access (RUNA) - Modify | Luke Percheron           | Tester User      |

| Alberta Health Identity & Access Management (IAM)                                                                                                    | L Tester User C+Log out O Support Page      |
|----------------------------------------------------------------------------------------------------|---------------------------------------------|
| Atome         Self Service ▼         Access Request ▼         Reports                                                                                                    |                                             |
| Request - IAM-0301593                                                                                                    | C Resubmit Request                          |
| Network Account (NAR) - New - Canceled                                                                                                    |                                             |
| Submitted         Canceled           20-Dec-2016 03:28:25 PM         20-Dec-2018 03:38:36 PM           (New) User: Blue Percheron         Canceled By: Tester User           Requester: Tester User         Canceled By: Tester User |                                             |
| Network Account (NAR) - Submitted Form                                                                                                    |                                             |
| OR                                                                                                    |                                             |
| Alberta Health Identity & Access Management (IAM)                                                                                                    | 🙎 Tester User 🛛 C+ Log out 🛛 O Support Page |
| A Home Self Service + Access Request + Reports                                                                                                    |                                             |

Request - IAM-0301595

Vour Requests

Network Account (NAR) - New - Denied

Submitted

Vour Requests

Submitted

Vour Requests

Submitted

Vour Requests

Submitted

Vour Requests

Submitted

Vour Requests

Vour Requests

Network Account (NAR) - Submitted Form

Network Account (NAR) - Submitted Form

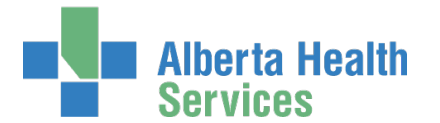

### **CLICK Resubmit Request**

A verification message appears

| Resubmit Request?                                                                                                    | × |
|----------------------------------------------------------------------------------------------------|---|
| A new request will be auto-populated with the data from this request and you will be taken to the request screen to fill out any remaining information. |   |
| C Resubmit Request Close                                                                                                    |   |

#### **CLICK Resubmit Request**

The Complete Access Request screen appears with the end-user's details displayed

REVIEW the X Network Account (NAR) form information

If needed, CHANGE any request details

If needed, CHANGE the NAR Authorized Approver

If needed, CHANGE the User to Receive Credentials

#### **CLICK Submit Request**

If you are not an Authorized Approver, the request will be displayed as Waiting for Manager Approval

|                         | Alberta He<br>Services                                                   | alth Ider                                   | ntity & /                                               | Access Manag                             | gement (IAM                           | )                                              |                                            | L Tester U | ser 🕒 Log out | Support Page  |
|-------------------------|--------------------------------------------------------------------------|---------------------------------------------|---------------------------------------------------------|------------------------------------------|---------------------------------------|------------------------------------------------|--------------------------------------------|------------|---------------|---------------|
| A Home                  | Self Service -                                                           | Access Request -                            | Reports                                                 |                                          |                                       |                                                |                                            |            |               |               |
| Succes<br>Request       | <b>s</b><br>t IAM-0301595 Su                                             | bmitted.                                    |                                                         |                                          |                                       |                                                |                                            |            |               | ×             |
| Req                     | uest - I                                                                 | AM-0301                                     | 1595                                                    |                                          |                                       |                                                |                                            | mi Ca      | ncel Request  | Your Requests |
| Networ                  | k Account (NAR                                                           | :) - New - Pending                          |                                                         |                                          |                                       |                                                |                                            |            |               |               |
| 20-De<br>(New)<br>Reque | Submitted<br>c-2018 04:34:41 F<br>User: Blue Perch<br>ester: Tester User | Manage<br>M 20-Dec-2011<br>eron Status: Wal | r <u>Approval</u><br>8 04:34:41 PN<br>ting<br>1 Details | Provision Account<br>Status: Not Started | Send VSM Email<br>Status: Not Started | Completion Notification<br>Status: Not Started | Credential Delivery<br>Status: Not Started |            |               |               |
| Networ                  | k Account (NAR                                                           | ) - Submitted Form                          | )                                                       |                                          |                                       |                                                |                                            |            |               |               |
|                         |                                                                          |                                             |                                                         |                                          |                                       |                                                |                                            |            |               |               |

#### CLICK **†** Home

The **AHS IAM A** Home screen appears In the Request Status pane, you will see the request Waiting for Manager Approval.

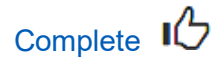